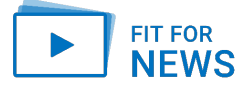

## Zusammenfassung Rückwärtssuche

## Rückwärtssuche mit Desktop PC und Laptop:

- 1. Mit der rechten Maustaste auf das Foto klicken
- 2. Es öffnet sich ein Fenster mit vielen Stichworten
- 3. Klicke auf: "Grafikadresse kopieren" (Safari-Browser) "Bildadresse kopieren" (Chrome-Browser)
- 4. Google aufrufen
- 5. Klicke auf das Icon (Kamera)
- 6. Kopiere die Grafikadresse in das Suchfenster (alternativ das vorhandene Bild hochladen oder per Drag and Drop in das Fenster ziehen)
- 7. Klicke auf "Suche"
- 8. Klicke auf "Bildquelle suchen"

## Rückwärtssuche mit Smartphone und Tablet:

- 1. Screenshot mit Smartphone von Foto erstellen
- 2. Google aufrufen
- 3. Klicke auf das Icon (Kamera)
- 4. Screenshot aus der Fotogalerie wählen oder mit der Kamera des Smartphones ein Bild aufnehmen
- Nach unten scrollen, um Suchergebnisse zu sehen.
  Hinweis: Am Smartphone erfolgt die Rückwärtssuche anhand Visueller Übereinstimmungen. Eine Suche nach der Bildquelle wie am Laptop ist nicht möglich.

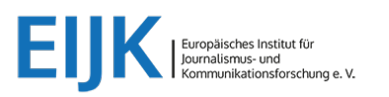

1

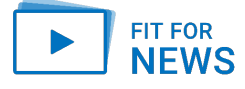

3

## Für die Bild-Rückwärtssuche bieten sich folgende Suchmaschinen an:

| G | Google:    | http://www.google.de/imghp                        |
|---|------------|---------------------------------------------------|
| 6 | Bing:      | https://www.bing.com/images/feed                  |
| Y | Yandex:    | http://www.google.de/imghp                        |
|   | TinEye:    | https://tineye.com                                |
|   | Reverse Im | age Search: https://www.reverseimagesearch.com/de |

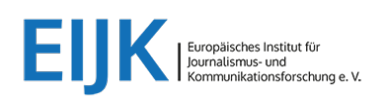